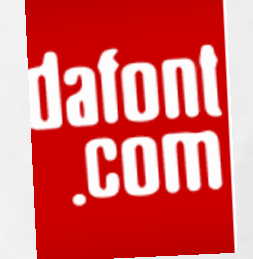

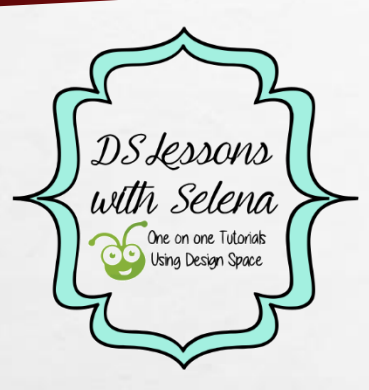

## HOW TO DOWNLOAD FONTS FROM DAFONT.COM AND USE IN CRICUT DESIGN SPACE

STEP BY STEP PICTORIAL BY LESSONS WITH SELENA USING CRICUT DESIGN SPACE

#### GO TO <u>WWW.DAFONT.COM</u> YOU CAN CHOOSE TO SEARCH FONTS BY THEME. IF YOU KNOW THE NAME OF THE FONT, TYPE IT IN THE SEARCH BOX.

a st

6.24

| C N C                               | 🗋 www.dafont.com                                                                                                    |                                                                                                    |                                                                               |                                                                         |                                                              |                                                |                                                                        |                                                                                                    |                                                                                                    | <del>ම</del> ස 🔍                                                                |
|-------------------------------------|----------------------------------------------------------------------------------------------------|----------------------------------------------------------------------------------------------------|-------------------------------------------------------------------------------|-------------------------------------------------------------------------|--------------------------------------------------------------|------------------------------------------------|------------------------------------------------------------------------|----------------------------------------------------------------------------------------------------|----------------------------------------------------------------------------------------------------|---------------------------------------------------------------------------------|
| HP Office                           | ejet Pro 860 🍈 HP Conne                                                                                                | cted ♀ Front Lobby   Dropc                                                                                                    | 🕜 Brivo ACS OnSite 📋 Tos                                                      | shiba Dashboard 🛭 📚 P2 Hoste                                            | d Applicati 🎉 Pay.gov - Se                                   | arch Re 🦥 Hot Shot Deliver                     | y H 🚺 Adobe Creative Clou                                              | d W List of acronyms in                                                                                      | 🗋 The Oilfield Glossary 🗋                                                                              | Welcome to Access                                                               |
|                                     | Login   Register                                                                                                    |                                                                                                    |                                                                               |                                                                         |                                                              |                                                |                                                                        | <b>1</b>                                                                                                    | English 🛄 Français 🚃 Esp                                                                               | añol 🔚 Deutsch 🚺 Italiano 🛄 Português                                           |
| ont<br>om                           | 25%<br>SHORT RUN                                                                                                    |                                                                                                    | GET AN INSTAL<br>QUOTE NOW                                                    | Real people who really<br>Top Quality: Fast Tur<br>100% Guarant         | S COM<br>v know print.<br>naround.<br>teel                   |                                                |                                                                        |                                                                                                    |                                                                                                    |                                                                                 |
|                                     | New fonts Top                                                                                                    | Forum Submit a for<br>FAQ Tools                                                                                                    | <u>nt</u>                                                                     |                                                                         |                                                              |                                                |                                                                        |                                                                                                    | ABCDEFGH                                                                                               | IJKLMNOPQRSTUVWXYZ#                                                             |
| ac® 21.5"<br>Intel Core<br>Core 8GB | Fancy<br>Cartoon<br>Comic<br>Groovy<br>Old School<br>Curly<br>Western<br>Eroded<br>Distorted<br>Destroy<br>Horror      | Fire, Ice<br>Decorative<br>Typewiter<br>Stencil, Army<br>Retro<br>Initials<br>Grid<br>Various                                          | Foreign look<br>Chinese, Jpn<br>Arabic<br>Mexica, Greek<br>Russian<br>Various | Techno<br>Square<br>LCD<br>Sci-fi<br>Various<br>Bitmep<br>Pixel, Bitmap | Cothic<br>Nedeval<br>Nodern<br>Celtic<br>Initiais<br>Various | Bassic<br>Sans serif<br>Fixed width<br>Various | Schol<br>Calligraphy<br>Schol<br>Brush<br>Trash<br>Graffiti<br>Various | Dagbats<br>Alien<br>Animals<br>Asian<br>Ancient<br>Runes, Elvish<br>Esoteric<br>Fantastic<br>Games<br>Shanes | Bar Code<br>Nature<br>Sport<br>Heads<br>Kids<br>TV, Movie<br>Logos<br>Serv<br>Army<br>Music<br>Various | Foolday<br>Valentine<br>Easter<br>Halloween<br>Christmaa<br>Various             |
| i0p Full<br>LED TV                  | Extract the files you have<br>• Windows XP/Vista: 1<br>• Windows XP: Put th<br>• Mac OS X: Double-cf<br>Recently added | ve downloaded, then:<br>Right-click on the font files ><br>e font files into C:Windows\f<br>lick the font file > "Install fon<br>fonts | "Install"<br>Fonts<br>t" button. <u>Other OS</u>                              |                                                                         |                                                              |                                                |                                                                        |                                                                                                    |                                                                                                    | 7,029 with accents<br>8,019 with the Euro symbol                                |
| _                                   | Tranquila by MuraKno                                                                                                   | ckout Media + Design ⊡+sit                                                                                                    | e [3 comments]                                                                |                                                                         |                                                              |                                                |                                                                        |                                                                                                    |                                                                                                    | in Fancy > Eroded                                                               |
|                                     | TR/                                                                                                    | ANO                                                                                                    | UILA                                                                          |                                                                         |                                                              |                                                |                                                                        |                                                                                                    |                                                                                                    | Download<br>Donate to author                                                    |
| .95<br>ow                           | Origo by JOEBOB gra                                                                                                    | p <u>hics</u> [+site                                                                                                    |                                                                               |                                                                         |                                                              |                                                |                                                                        |                                                                                                    |                                                                                                    | in Script > Brush                                                               |
| unhere                              | Origo                                                                                                    |                                                                                                    |                                                                               |                                                                         |                                                              |                                                |                                                                        |                                                                                                    |                                                                                                    | Download                                                                        |
| Concerned (                         |                                                                                                    |                                                                                                    |                                                                               |                                                                         |                                                              |                                                |                                                                        |                                                                                                    |                                                                                                    |                                                                                 |
|                                     |                                                                                                    |                                                                                                    |                                                                               |                                                                         |                                                              |                                                |                                                                        |                                                                                                    |                                                                                                    |                                                                                 |
|                                     | Euro Toxic Powers by                                                                                                   | Xerographer Fonts 🕞 site                                                                                                    |                                                                               |                                                                         |                                                              |                                                |                                                                        |                                                                                                    |                                                                                                    | in Fancy > <u>Stencil, Army</u><br>Donationware                                 |
|                                     | Euro Toxic Powers by                                                                                                   | Xerographer Fonts 🕞 site                                                                                                    |                                                                               | <b>6</b> %                                                              |                                                              |                                                |                                                                        |                                                                                                    |                                                                                                    | in Fancy > <u>Stenci, Army</u><br>Donationwan<br>Download                       |
|                                     |                                                                                                    | Xerographer Fonts 🖙 site                                                                                                    | ower                                                                          | 8                                                                       |                                                              |                                                |                                                                        |                                                                                                    |                                                                                                    | in Fancy > <u>Stenici, Army</u><br>Donationware<br>Download<br>Donate to author |

DS Jessons with Selena Gre on ore Tulonak Using Design Space

and the

-

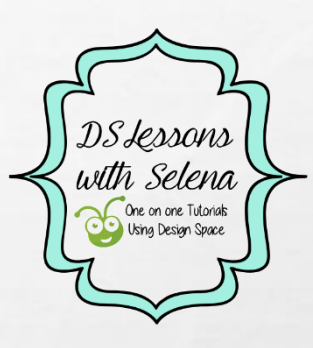

the s

# YOU CAN TYPE A NAME OR PHRASE IN THE PREVIEW BOX AND SUBMIT TO SEE WHAT YOUR TEXT WILL LOOK LIKE IN THE CHOSEN FONT.

THE LAST THE ACT

| ← → C fi                                                                        | www.dafont.com/search.php?q=always+forever&text=1%27ll+always+love+you%21                                                                                                    | 🛛 🗘 🖗                                              |
|---------------------------------------------------------------------------------|----------------------------------------------------------------------------------------------------|----------------------------------------------------|
| HP Off                                                                          | ficejet Pro 860 🥠 HP Connected 🝳 Front Lobby   Dropc 🕜 Brivo ACS OnSite 🗋 Toshiba Dashboard 📚 P2 Hosted Applicati 🎉 Pay.gov - Search Re 🐃 Hot Shot Delivery H 🚺 Adobe Creative Cloud 👿 List of acronyms in 🗋 The Oilfield Glossary 🗋 Welcome to Access | 3                                                  |
| 122 TO 1                                                                        | Login   Register                                                                                                    | io 🚺 Português                                     |
| dafon<br>.com                                                                   | This holiday, get the best in TV and<br>Internet with the X1 Triple Play                                                                                                    |                                                    |
|                                                                                 | Themes Authors Forum Submit a font                                                                                                    | Search                                             |
| Apple IMac9 21.5"<br>HD LED, Intel Core<br>IS Quad-Core 8GB<br>RAM, 1TB HDD AL. | New fonts       Top       FAQ       Tools         Commercial fonts       fonts.com       always forever       Search         Majtrints       always forever       Search         1       font on DaFont for always forever       Search                | U V W X Y Z #                                      |
|                                                                                 | Preview     Fonts     Size     Kenintalze       I'll always love you!     20      Show variants     Medium      Submit                                                                                                    |                                                    |
| Cricut® Explore                                                                 | Accents Euro Always forever by Brittney Murphy Design 🕞 site [11 comments]                                                                                                    | t > <u>Handwritten</u>                             |
| Machine with<br>Digital Content a                                               | 1,516,969 downloads (1,739 yesterda 7) Fre                                                                                                    | e for personal use<br>Download<br>Donate to author |

I LIKE TO USE THIS WHEN I DON'T KNOW WHAT FONT TO USE. IF YOU CHOOSE A THEME AND TYPE THE TEXT IN THE PREVIEW BOX AND SUBMIT, YOU WILL SEE ALL THE FONTS POPULATE WITH THAT TEXT. NOW IT WILL BE EASIER TO CHOOSE.

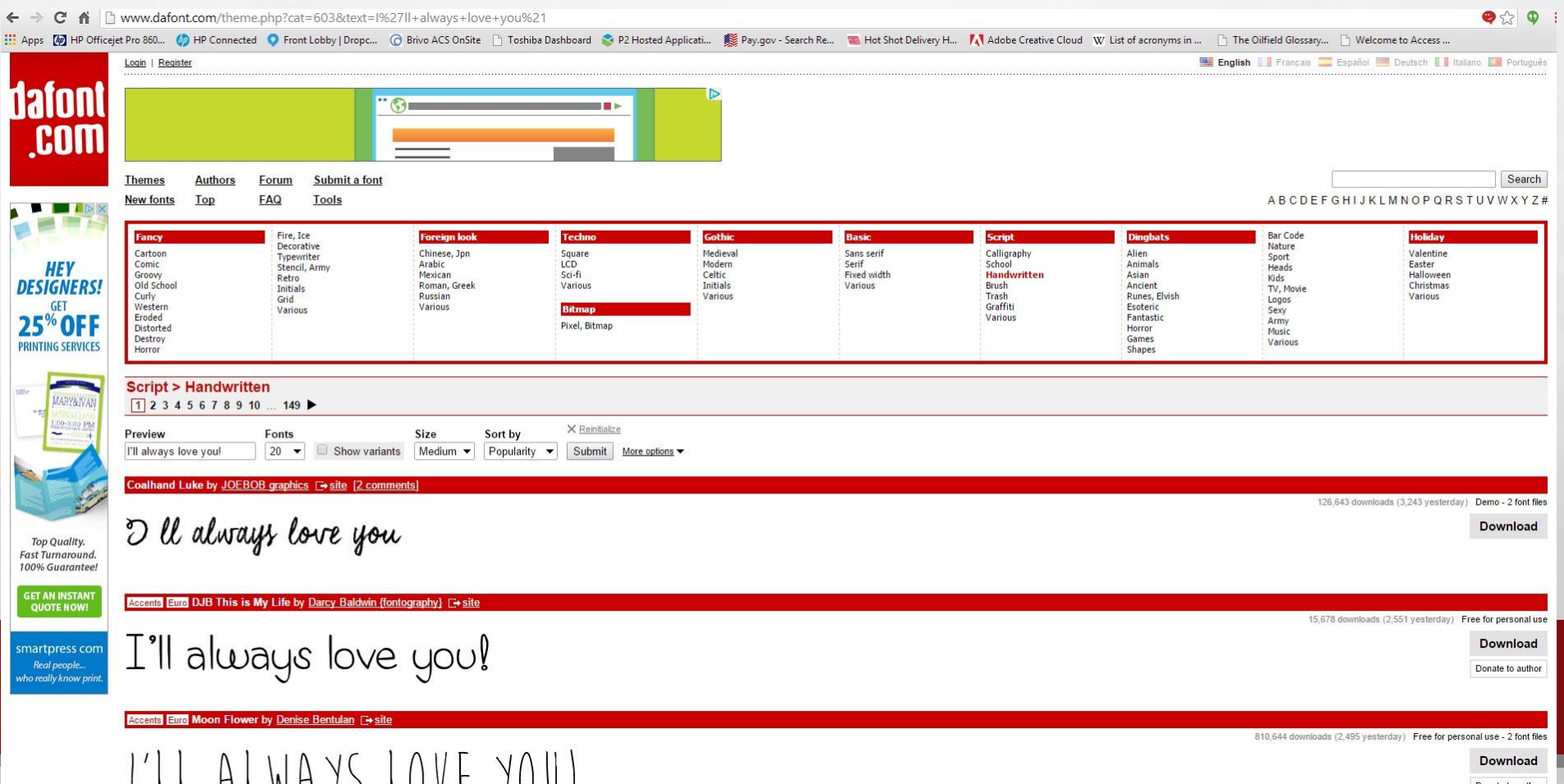

Donate to autho

DSJessons with Selena

One on one Tutorials Using Design Space

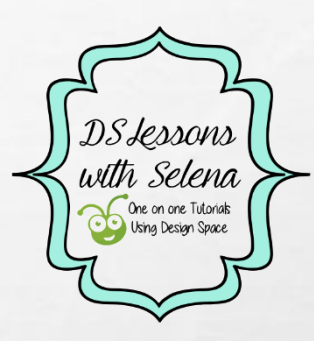

and the second

## YOU CAN CLICK ON THE NAME OF THE FONT YOU LIKE TO SEE A LIST OF WHAT ALL THE LETTERS AND NUMBERS WILL LOOK LIKE.

| Losi fielder     POPULAR     TOP 10        POPULAR     TOP 10   DESIGN   Music   RESTAURANT   SMALL BIZ   SMALL BIZ   SMA                                                                                                    | Apps M HP Officejet Pro 860 (                                                   | > HP Connected O Front Lobby   Dropc.       | 🕝 Brive ACS OnSite 📋 Toshiba Das | hboard 🔹 P2 Hosted Applicati | 🗱 Pay.gov - Search Re 🐞 Hot Shot Delivery H. | Adobe Creative Cloud W List of acronyms in | The Oilfield Glossary  | 🗋 Welcome to Access             | 4 14                     |
|----------------------------------------------------------------------------------------------------|---------------------------------------------------------------------------------|---------------------------------------------|----------------------------------|------------------------------|----------------------------------------------|--------------------------------------------|------------------------|---------------------------------|--------------------------|
| POPULAR TOP 10 DESIGN MUSIC RESTAURANT SMALL BIZ     Missic South     Missic South     <                                                                                                    | Login   Regi                                                                    | ater                                        |                                  |                              |                                              |                                            | 🖭 English 🔝 Français 🚍 | Españoi 🍱 Doutsch 🚺 Ital        | iano 🛄 Portugué          |
| Imme Autors Gout Subilit Joint     Apple Mar Tel HDDA     Lo Sof Smart Jurs Borker     Lo Sof Smart Jurs Borker     Lo Sof Smart Jurs Borker     Lo Sof Smart Jurs Borker     Lo Sof Smart Jurs Borker     Lo Sof Smart Jurs Borker     Lo Sof Smart Jurs Borker     Lo Sof Smart Jurs Borker     Lo Sof Smart Jurs Borker     Lo Sof Smart Jurs Borker     Lo Sof Smart Jurs Borker     Lo Sof Sof Tel Jurs Borker     Lo Sof Sof Tel Jurs Borker     Lo Sof Sof Tel Jurs Borker     Lo Sof Sof Tel Jurs Borker     Lo Sof Sof Tel Jurs Borker     Lo Sof Tel Jurs Borker     Lo Doritic Borker     Lo Doritic Borker     Lo Doritic Borker                                                                                                    | iafont<br>.com                                                                  | JLAR TOP 10 DESIGN                          | MUSIC RESTAURANT                 | SMALL BIZ                    | l                                            |                                            |                        |                                 |                          |
| New Jons         Top         FAQ         Tools         AB CDEFGHIJKLMNOPORSTUWXX           AB CDEFGHIJKLMNOPORSTUWXX         Commercial forts         Commercial forts         Commercial forts           In third of the stand of the stand of the                                                                                                    | Themes                                                                          | Authors Forum Submit a fo                   | ıt                               |                              |                                              |                                            |                        | always forever                  | Search                   |
| Apple Marse 21.5         Apple Marse 21.5         Apple Marse 21.5         FOR EXAMPLE         Squad-Coe Side         Notified         Squad-Coe Side         RAM, 1128 HDD AL         Image: Squad-Coe Side         Infort on DaFont for always forever         Squad-Coe Side         Image: Squad-Coe Side         Image: Squad-Coe Side         Image: Squad-Coe Side         Image: Squad-Coe Side         Image: Squad-Coe Side         Image: Squad-Coe Side         Image: Squad-Coe Side         Image: Squad-Coe Side         Image: Squad-Coe Side         Image: Squad-Coe Side         Image: Squad-Coe Side         Image: Squad-Coe Side         Image: Squad-Coe Side         Image: Squad-Side         Image: Squad-Side         Image: Squad-Side         Image: Squad-Side         Image: Squad-Side         Image: Squad-Side         Image: Squad-Side         Image: Squad-Side         Image: Squad-Side         Image: Squad-Side         Image: Squad-Side         Image: Squad-Side         Image: Squad-Side         Image: Squad-Side                                                                                                    | New fonts                                                                       | Top FAQ Tools                               |                                  |                              |                                              |                                            | ABCDEF                 | GHIJKLMNOPQRS                   | TUVWXYZ                  |
| LG 55° Smart 3D<br>Ultra-HD 4K HV and<br>LG G 7° Tablet<br>Bundle       Accents Euro Always forever by Britiney Murphy Design (= site [11 comments])         A WARKS & FOY PLAY       Free for person         Downly       Downly                                                                                                    | Apple iMac6 21.5°<br>HD LED, Intel Core<br>IS Quad-Core 6GB<br>RAM, 1TB HDD AL. | Dom always forever                          | Search                           |                              |                                              |                                            |                        |                                 |                          |
| LG 55' Smart 3D   Uttra-HD 4K TV and   LG 6 7' Tablet   Bundle     Accents Euro Always forever by Brittnay Mumphy Design site [11 commants]     In Script > Hande     Accents Euro Always forever by Brittnay Mumphy Design site [11 commants]     In Script > Hande                                                                                                    | 1                                                                               | In Daront for always forever                |                                  |                              |                                              |                                            |                        |                                 |                          |
| LS 55° Smart 3D<br>Ultra-HD 4K TV and<br>LG 67° Tablet<br>Bundle                                                                                                    | Preview<br>Type your                                                            | Fonts<br>fext here                          | Size<br>fants Medium ❤ Submit    |                              |                                              |                                            |                        |                                 |                          |
| LG G 7" Tablet<br>Bundle<br>ALWAUS & LOVPNPY<br>Downle                                                                                                    | LG 55" Smart 3D                                                                 | Always forever by <u>Brittney Murphy De</u> | sign [=+site [11.comments]       |                              |                                              |                                            |                        | in Scri                         | ipt > <u>Handwritter</u> |
| HWANS & KOYPNEY                                                                                                    | LG G 7* Tablet<br>Bundle                                                        | and a floor had                             |                                  |                              |                                              |                                            | 1,516,96               | 8 downloads (1,739 yesterday) F | Free for personal us     |
| The start of the start of the s | HIW                                                                             | LAS & KOVEVER                               |                                  |                              |                                              |                                            |                        |                                 | Download                 |

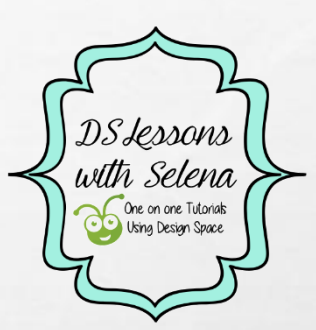

1000

Hours.

#### IT WILL THEN TAKE YOU TO A SCREEN WITH ALL THE LETTERS.

a st

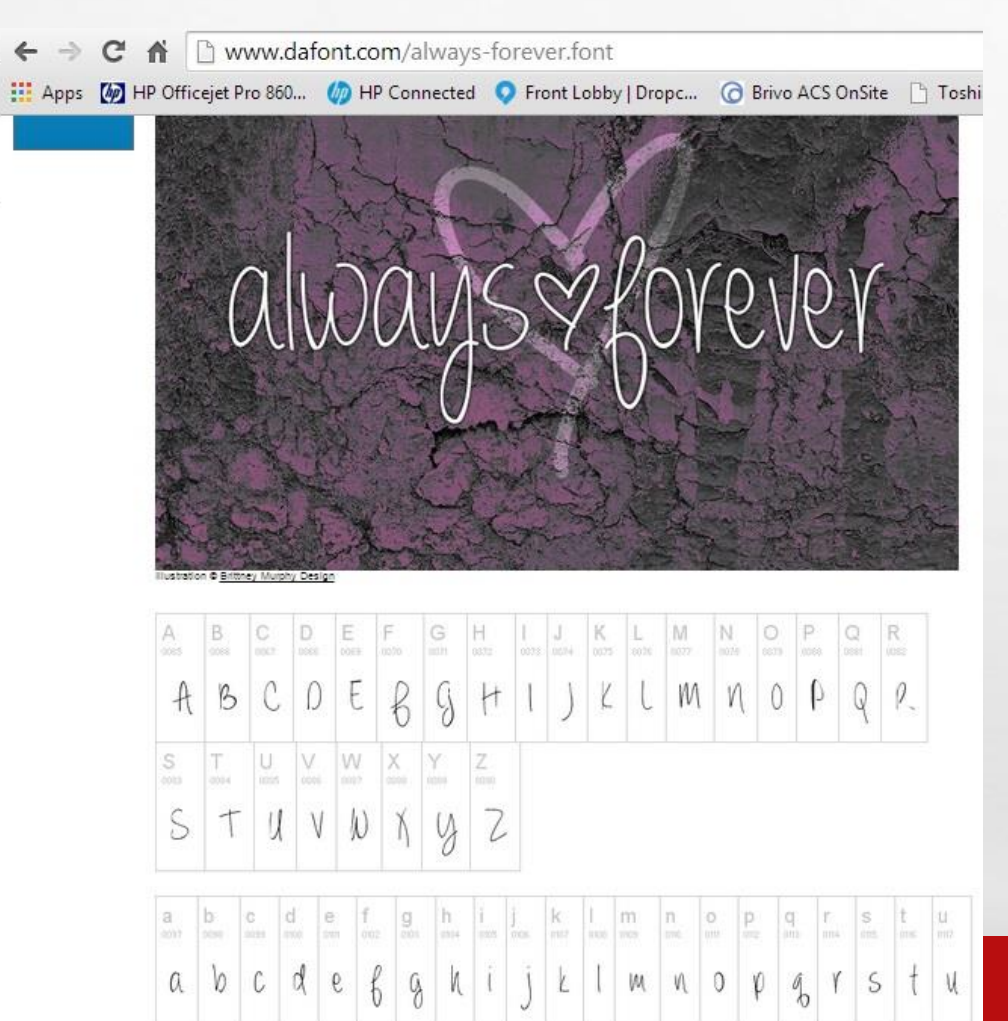

E. F.

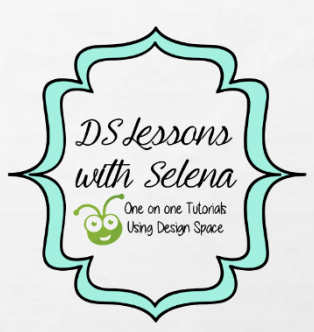

15.87

the second

#### ONCE YOU HAVE CHOSEN A FONT, CLICK DOWNLOAD.

20

E Fa

1.25

| Accents Euro Always forever by Brittney Murphy Design - site [11 comments] | in Script > <u>Handwritten</u>   |
|----------------------------------------------------------------------------|----------------------------------|
|                                                                            | sterda (/) Free for personal use |
| L'IL ALWARS LOVE MOUL                                                      | Download                         |
|                                                                            | Donate to author                 |

and at a

#### OPEN THE DOWNLOADED FONT AND CHOOSE THE .TTF OR .OTF FILE AND DOUBLE CLICK. A BOX WILL OPEN SHOWING THE FONT, CLICK INSTALL.

Home

🔆 Favorites

WORK

Share View

Name

Extract

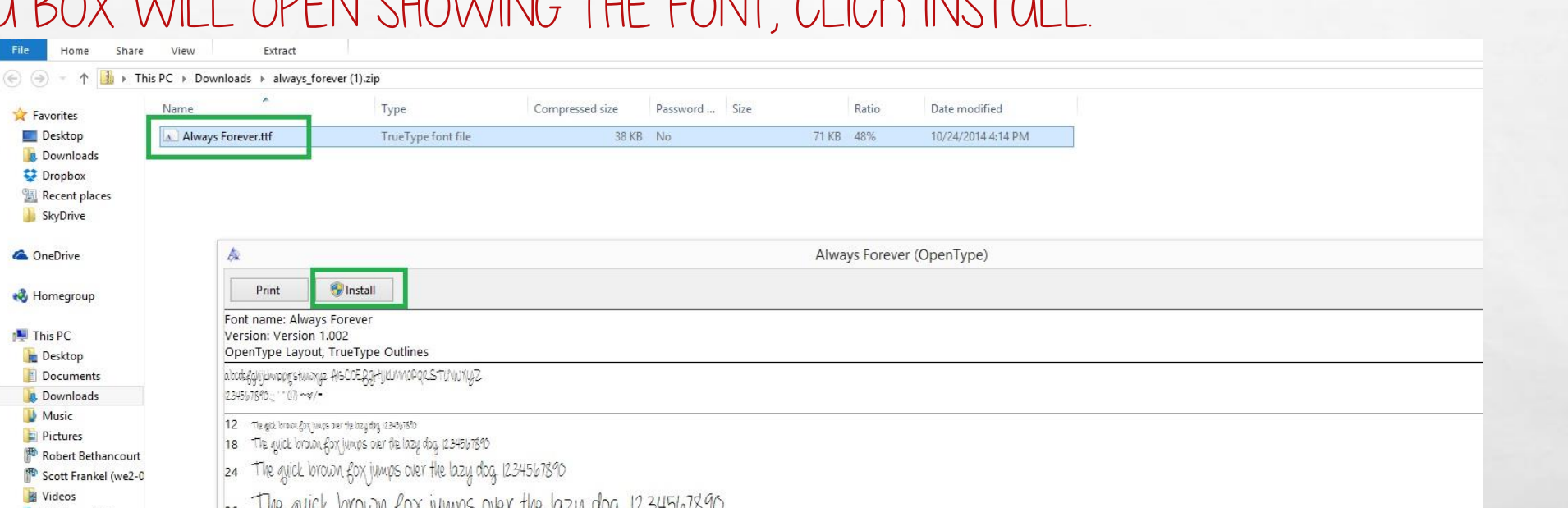

E Desktop Always Forever.ttf L Downloads 😵 Dropbox I Recent places 퉬 SkyDrive ConeDrive A Print 🚱 Install 🝓 Homegroup Font name: Always Forever This PC Version: Version 1.002 OpenType Layout, TrueType Outlines besktop alocoleggingelwoopgstmorge AISCIDE 891-1916/101090RSTUNIUN42 Documents 🚺 Downloads 234567890: " (1) ~~ /-Music 12 The good brown gony leaves over the local dog, 13-65/1510 Pictures 18 The quick brown for jumps over the lazy dog. 1234567890 P Robert Bethancourt 24 The quick brown fox jumps over the lazy dog. 1234567890 P Scott Frankel (we2-0 Videos The quick brown fox jumps over the lazy dog. 1234567890 Windows (C:) Recovery Image (D:) 48 The quick brown fox jumps over the lazy dog. 1234567890 🗐 DVD RW Drive (E:) Q 🖵 sleal (\\WE2STORAG whistlercommunity ... The quick brown fox jumps over the lazy dog. 1234567890 whistlergc18docs (\\ **Network** 72 The quick brown fox jumps over the lazy dog. 1234567890 CURTISPC MFP07397716 ROBERT-PC SEG2-PC SLEALPC 📜 WE2-001 WE2STORAGE WEII-CONF1

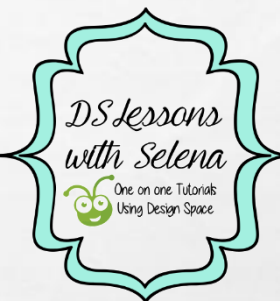

and the second

### MAKE SURE TO REMEMBER OR WRITE DOWN THE NAME OF YOUR DOWNLOADED FONT NAMES. YOU CAN SCROLL TO LOOK FOR IT OR TYPE IN THE NAME.

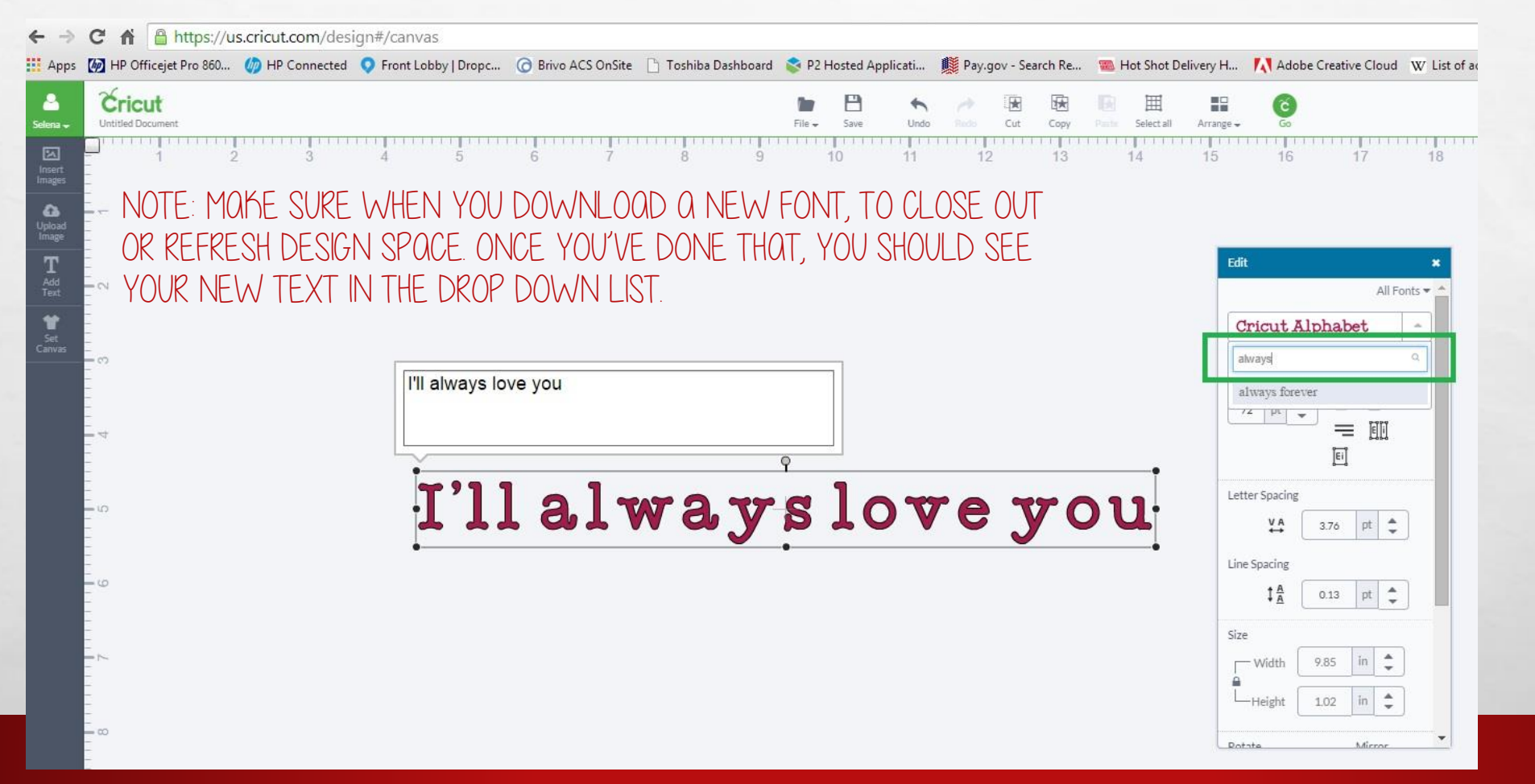

1

DS Jessons wth Selena One on one Tutoriats Using Design Space FOR THIS PARTICULAR FONT, I CHANGED THE LAYER TO WRITE INSTEAD OF CUT SINCE IT'S A VERY THIN FONT. USING THE WRITING FEATURE WITH THIS FONT, IT WILL LOOK LIKE A WRITING STYLE (ONE LINE) FONT.

Cricut Untitled Documen Insert Image 6 Text All Fonts 🖛 always forever Regular I'll always love you Layers ٢ ۲ 4

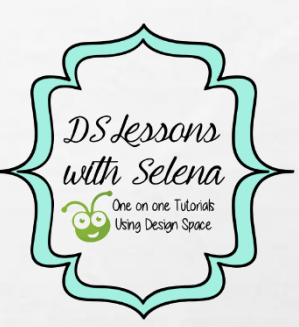